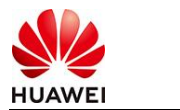

## InternLM使用指南

## 1 商品说明

"InternLM"是由上海<u>人工智能实验室</u>(Shanghai AI Laboratory)开发的一系列高质量大语 言模型(LLMs),专注于多语言支持和通用能力 本商品通过kunpeng服务器进行安装部署

### 2 商品购买

您可以在云商店搜索"InternLM"。

其中,地域、规格、推荐配置使用默认,购买方式根据您的需求选择按需/按月/按年,短 期使用推荐按需,长期使用推荐按月/按年,确认配置后点击"立即购买"。

### 2.1 商品支持自定义 ECS 购买,具体见章节 3.1.1

### 2.2 使用 RFS 模板直接部署

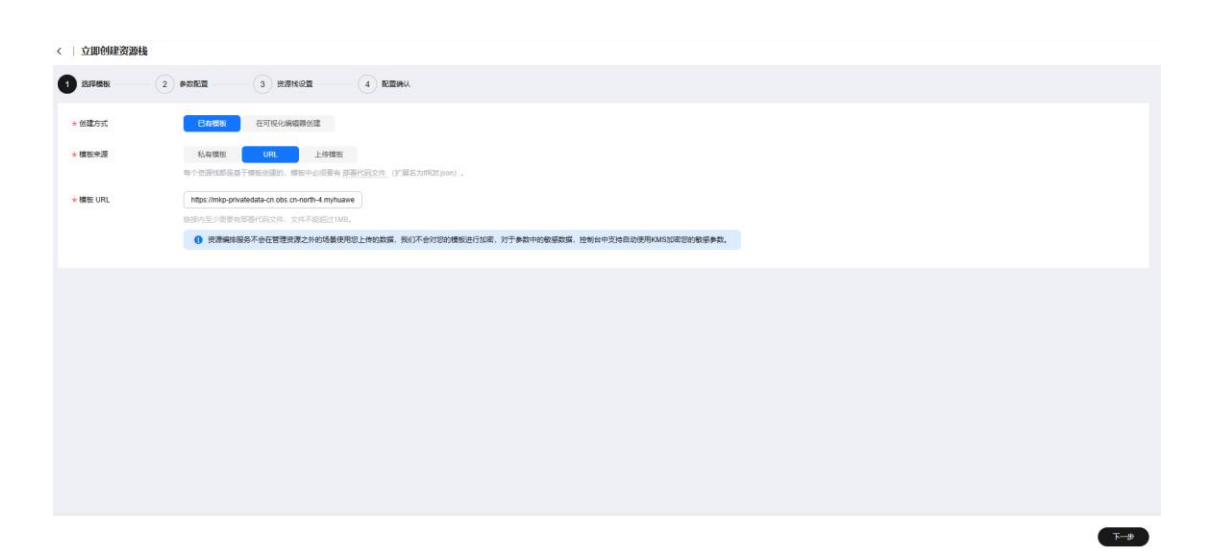

必填项填写后,点击 下一步

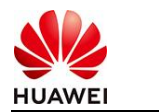

文档名称

| 送除模板 2 #数配置                 | 3 资源性设置 4 配置确认  |        |                                                                                                    |
|-----------------------------|-----------------|--------|----------------------------------------------------------------------------------------------------|
| <b>配置参数</b><br>请输入关键字语图参数名称 |                 |        |                                                                                                    |
| 參數名称                        | 6               | 类型     | 編述                                                                                                    |
| ★ ECS实例電码                   | ۵               | 李符串    | ECS实例的管理员来码,来码架杂度要求:来码要求长度范围为6号20位,来码至少必须包含大写字母、小写字母、数字40种种字符(\@\$\%=+{(});//                                |
| * 系统盘大小                     | 40              | number | 设置系统盘大小 (至少40G, 数以40G).                                                                                      |
| * 数据量大小                     | 50              | number | 设置挂着的数据最大小、若不需要数据最,可设置值为0,可将展实即循环配置。默认值为50。                                                                  |
| *版本                         | 「清笠坪 >          | 字符串    | 造輝版本                                                                                                    |
| vpc IPv4阿歐                  | 192.168.0.0/16  | 字符串    | 职值范围 10.0.0.016 to 10.255.255.0/24, 172.16.0.0/12 to 172.31.255.0/24, or 192.168.0.0/16 to 192.168.255.0/24. |
| 子問iPv4問設                    | 192.168.10.0/24 | 字符串    | 必须是CIDR地区、且在VPC的CIDR说内。子列境码不能大于28。                                                                           |
| 子同的网关                       | 192.158.10.1    | 字符串    | 子网的男子。必须是子网旋内的台法中地址                                                                                          |
| * 付養受型(不包含应用防火燎)            | () 请选择 > )      | 字符串    | prePaid 预付惠,即也平如月; postPaid 指付最,即绘图付最                                                                        |
| 订购周期美型(不包含应用防火增)            | month           | 字符串    | 当chargingMode为prePaid打生效且为必谦值、职业范围:month-月,year-年                                                            |
| 订购商期款(不包含应用防火增)             | 1               | 字符串    | 当chargingMode为prePaid打击攻且为应纳值、取值包面; periodType=month (周期把型为月) 打,取值为[1, 9],periodType=year (周期把型为年) 打         |
|                             |                 |        |                                                                                                    |

<u>+</u>-#

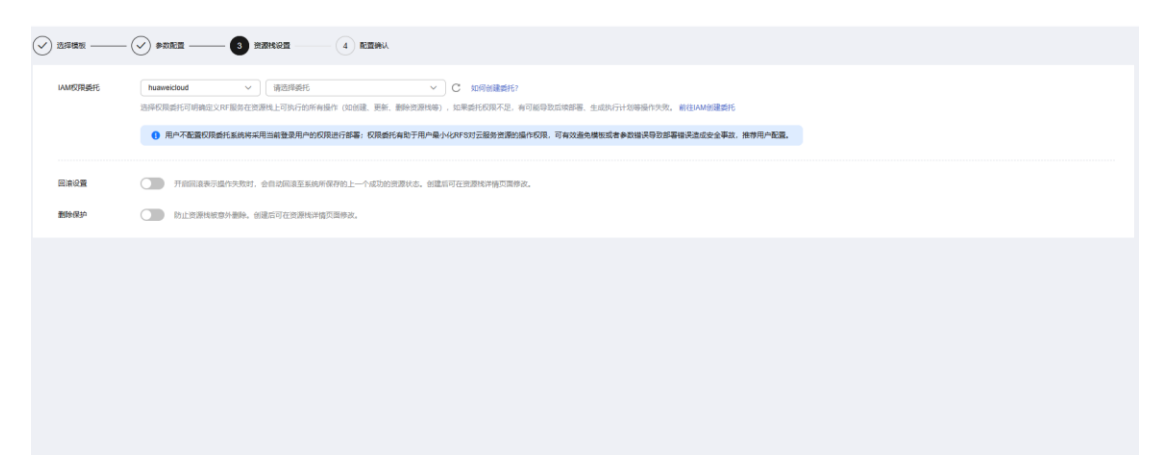

创建直接计划后,点击确定

| <  | 立即创建资源栈                  |                 |                                                                                                    |     |
|----|--------------------------|-----------------|----------------------------------------------------------------------------------------------------|-----|
| 0  |                          |                 |                                                                                                    |     |
|    | 配置祭教 化                   |                 |                                                                                                    |     |
|    | 参数名称                     | 価               | 黄檗 編紙                                                                                                    |     |
|    | ECS实例密码                  |                 | 10月20년2、 朱明至少必须包含大同字母、小弓字母、数字和神符序字符 (1005%=*00)、パ) 中的三种1                                                       |     |
|    | 系统量大小                    | 40              | 的維持行作物                                                                                                    |     |
|    | 数据量大小                    | 50              | 通过执行计划、可以预定定的资源交更信息。 第条符编符和图 数以值为50、                                                                           |     |
|    | 版本                       | v1.13.0         | * 8/7)1138/R execution/Plan 20250324 1097 4eda                                                                 |     |
|    | vpc IPv4网络               | 192.168.0.0/16  | 31.255.0/24, or 192.168.0.0/16 to 192.168.255.0/24.                                                            |     |
|    | 子网IPv4网段                 | 192.168.10.0/24 | MAZ dym.7.190/fit/100/mid.1                                                                                    |     |
|    | 子网的网关                    | 192.168.10.1    | 0255 4                                                                                                    |     |
|    | 付费类型(不包含应用防火境)           | postPaid        |                                                                                                    |     |
|    | 订购周期类型(不包含应用防火墙)         | month           | th-月, year年                                                                                                    |     |
|    | 订购周期数(不包合应用防火墙)          | 1               | 字符串 当chargingMode为prePaid的生效且为必误值。取值范围:periodType=month(周期延型为月)时,取值为(1, 9), periodType=year(周期经型为年)时,取值为(1, 3) |     |
|    |                          |                 |                                                                                                    |     |
|    | 资源栈设置                    |                 |                                                                                                    |     |
|    | IAM校建設                   |                 | Ra 876 8969 878                                                                                                |     |
| 奥月 | 预估: 创建执行计划 (免票) 后可获取预估票用 |                 | L-# ( dibuints ) ( REEGRA                                                                                      | 114 |

点击 部署

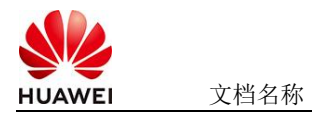

|                                                                                 | 基本信息 资源 输出 事件 模板                                                         | 执行计划     |        |                               |    |          |
|---------------------------------------------------------------------------------|--------------------------------------------------------------------------|----------|--------|-------------------------------|----|----------|
|                                                                                 |                                                                          |          |        |                               |    |          |
| は(1)11182月100 秋志 泉川明松 ① 竹枝部(月) 病法 開作                                            | 22                                                                       |          |        |                               |    | 请協入关键字 Q |
| avan/648/849 1025/2014 1057 4045                                                | 执行计划名称ID                                                                 | 状态       |        | 创建时间                          | 描述 | 操作       |
| 18433-05-7425-6504064-650-652297 618-652 88 88 88 88 88 88 88 88 88 88 88 88 88 | executionPlan_20250324_1057_4eda<br>18a03c49-7e20-4b60-b8ca-689e5c63f2e7 | 创建成功,符部署 | 查看粪用明细 | 2025/03/24 10:58:08 GMT+08:00 | -  | 部署       |

如下图 "Apply required resource success."即为资源创建完成

|                            |        |                                                                                                    | 1                | ■<br>「<br>諸<br>個<br>長<br>個<br>子<br>一<br>前<br>個<br>人<br>天<br>個<br>子 |
|----------------------------|--------|----------------------------------------------------------------------------------------------------|------------------|--------------------------------------------------------------------|
| inifi 🖕                    | 中林英臣 公 | the training                                                                                                    | 资源名称:类型          | 关联资源ID                                                             |
| 5/03/24 11:00:06 GMT+08:00 | 88     | Apply required resource success                                                                                          | Ē                | -                                                                  |
| 5/03/24 11:00:01 GMT+08:00 | 生成完成   | module.ecs.huaweicioud_compute_instance.ecs[0]: Creation complete after 57s [id-aa08d528.dc2e.409-<br>b388.fb333ece8b44] | ecs<br>ECS       | aa08d928-dc2e-4019-b388-fb333ece8b44                               |
| 5/03/24 11:00:01 GMT+08:00 | 支更倡要   | Apply completel Resources: 8 added, 0 changed, 0 destroyed.                                                              | 2                | -                                                                  |
| 5/03/24 10:59:54 GMT+08:00 | 正在生成   | module ecs.huaweicloud_compute_instance.ecs[0]: Still creating[50s elapsed]                                              | ecs<br>ECS       | æ                                                                  |
| 5/03/24 10:59:44 GMT+08:00 | 正在生成   | module ecs huaveicloud_compute_instance eci(0): Stil creating (40s elapsed)                                              | ecs<br>ECS       | ан (т. т. т. т. т. т. т. т. т. т. т. т. т. т                       |
| 5/03/24 10:59:34 GMT+08:00 | 正在生成   | module.ecs.huaweicloud_compute_instance.ecs(0): Still creating(30s elapsed)                                              | ecs<br>ECS       | -                                                                  |
| 5/03/24 10:59:24 GMT+08:00 | 正在生成   | module ecs.huaweicloud_compute_instance ecs[0]: Still creating [20s elapsed]                                             | ecs<br>ECS       |                                                                    |
| 5/03/24 10:59:14 GMT+08:00 | 正在生成   | module ecs.huawelcloud_compute_instance ecs[0] SIII creating_ [10s elispsed]                                             | ecs<br>ECS       | -                                                                  |
| 5/03/24 10:59:04 GMT+08:00 | 生成完成   | module.vpc.husweicloud_vpc_subnet.subnet: Creation complete after 9s [id=4b3eccef.a475.4a7d-9e7c.<br>000003b63763]       | subnet<br>Subnet | 4b3eceef-a475-4a7d-9e7c-000003b63763                               |
| 503774 ID 50 04 OMT-08 00  | TRAC   | madula are humaniclassi compute incluses accilit. Province                                                               | ecs              | 1.00                                                               |

# 3 商品资源配置

商品支持ECS控制台配置,下面对资源配置的方式进行介绍。

### 3.1 ECS 控制台配置

### 3.1.1 准备工作

在使用ECS控制台配置前,需要您提前配置好安全组规则。

#### 安全组规则的配置如下:

- 入方向规则放通CloudShell连接实例使用的端口22,以便在控制台登录调试。
- 出方向规则一键放通

### 3.1.2 创建 ECS

前提工作准备好后,选择ECS控制台配置跳转到购买ECS页面,ECS资源的配置如下图所

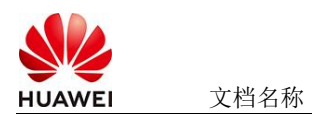

文档密级

#### 示:

| 基础配置                                           |                |                               |               |
|------------------------------------------------|----------------|-------------------------------|---------------|
| 计费模式 ⑦                                         |                |                               |               |
| 包年/包月 芭 按需计费 竟价计费                              |                |                               |               |
| 按需计费实例不支持备案。了解备案限制 [2]                         |                |                               |               |
| 区域 ⑦                                           |                |                               |               |
| <ul> <li>◆ 华北-北京四</li> <li>✓ ● 推荐区域</li> </ul> | 华北-北京四 华南-广州   | 华东-上海一 🎽 华北-乌                 | 兰察布一 🌕 西南-贵阳一 |
| 云服务器创建后无法更改区域;不同区域之间内网互不                       | 相通, 请就近选择靠近您业务 | 务的区域,减少网络时延 <mark>。如何选</mark> | 择区域 [2]       |
| 可用区 ⑦                                          |                |                               |               |
| 随机分配 可用区1 可用区2                                 | 可用区3 可用区       | 7 随机至多可用区                     |               |
|                                                |                |                               |               |
|                                                |                |                               |               |
| 实例                                             |                |                               |               |
| 规格类型选型 业务场景选型                                  |                |                               |               |
| CPU碑构 ②                                        |                |                               |               |
|                                                |                |                               |               |
| 具TU885世                                        |                |                               |               |
| 实例筛选 ⑦                                         |                |                               |               |
| 请选择vCPUs v请选择内有                                | <del>7</del> V | 请输入规格名称模糊搜索                   | Q             |
| < ✔ 隐藏售罄的规格                                    |                |                               |               |
|                                                | 細胞却宣いの刑        |                               |               |
| 戰勝利思用其導強空戰勝利存优化空                               | 戰勝趙向1/0空       |                               | CSDN @p_xc    |

| HUAWEI | 文档名称 |
|--------|------|

#### 操作系统

| 镜像 ⑦                                                                |           |        |         |   |                      |  |
|---------------------------------------------------------------------|-----------|--------|---------|---|----------------------|--|
| 公共镜像和                                                               | A有镜像      | 市场镜像   |         |   |                      |  |
| C<br>Huawei Cloud<br>EulerOS                                        | CentOS    | Ubuntu | EulerOS | O | <b>OS</b><br>KylinOS |  |
| UnionTechOS                                                         | openEuler |        |         |   |                      |  |
| Huawei Cloud EulerOS 2.0 64bit for kAi2p with HDK 23.0.1 and CANN V |           |        |         |   |                      |  |

#### 存储与备份

| 系统盘 ⑦                               |            |
|-------------------------------------|------------|
| 磁盘类型                                | 系统盘大小(GiB) |
| 通用型SSD ~                            | - 40 +     |
| IOPS上限2,280, IOPS <u>突发上限</u> 8,000 | 高级设置       |

#### ① 増加一块数据盘

您还可以挂载 23 块磁盘 (云硬盘)

#### 开启备份

| 开启备份       |                                                                                                    | CSDN @p_xcn  |
|------------|----------------------------------------------------------------------------------------------------|--------------|
| 云服务器名称     | ecs-lattle            房房多台云服房幕时, 艾拉自动地运放字后缀会后或青白星火规则会后, ⑦                                                                                                    |              |
| 描述         | 015                                                                                                    |              |
| 登录凭证       | 業務 業務別 金建市の重                                                                                                    |              |
| 密钥灯        | 365時の世間の1005(0)(25), 発意,置単的205(25)時間の16007, 同業費の用点25%、<br>-205時- ○ 新建業時間 ①                                                                                                    |              |
| 云聲份        | 但用云曲台版图,我和实电台存储库,存储库是存在版影响器 <sup>。</sup> 生态中台影中的容易。                                                                                                    |              |
|            | 取取数字         使用已算         低字形式         ①           备任何以降的市场和期间的成功组、力子的的影响全、强冲像心态和用导位。                                                                                                    |              |
| 王服外醫組 (可造) | K等和地     ●      回信师学派的参照     ▼       C     #       #     は言語的参照                                                                                                    |              |
| 商级选项       | C Refe                                                                                                    |              |
| 实例目定文数描注入  | UCC#的成 UCC#的成 UNCELA 7 #Nonhan #Anohan #Anoha |              |
| 购买量 — 1    | + 部                                                                                                    | 上一步下一步: 确认配置 |

#### 值得注意的是:

- VPC您可以自行创建 •
- 安全组选择3.1.1章节中配置的安全组
- 弹性公网IP选择现在购买, 推荐选择"按流量计费",带宽大小可设置为5Mbit/s •
- 高级配置需要在高级选项支持注入自定义数据,所以登录凭证不能选择"密码",选 25-4-21 华为保密信息,未经授权禁止扩散 第5页,共6页 • 2025-4-21

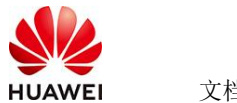

择创建后设置

● 其余默认或按规则填写即可。

## 4 商品使用

4.1 InternLM 使用

#### 4.1.1 激活环境

登录到服务器上运行conda activate internIm

```
Last login: Wed Mar 19 14:31:30 2025 from 114.116.251.26
(base) [root@internlm ~]# conda activate internlm
(internlm) [root@internlm ~]# cd /opt
```

### 4.1.2 使用 internlm 进行问答

执行demo查看效果

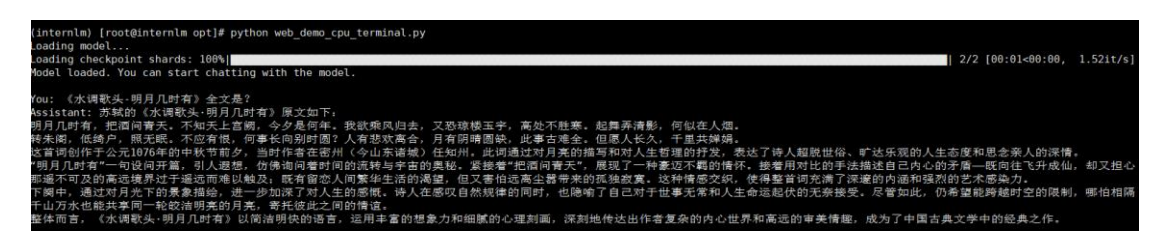

### 4.2 参考文档

● <u>internlm使用文档</u>